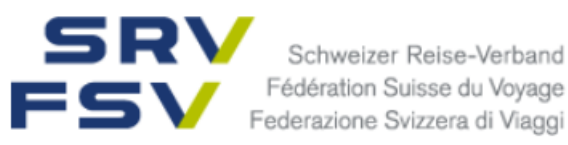

# Planificateur de formation time2learn

**Guide pour les personnes en formation** 

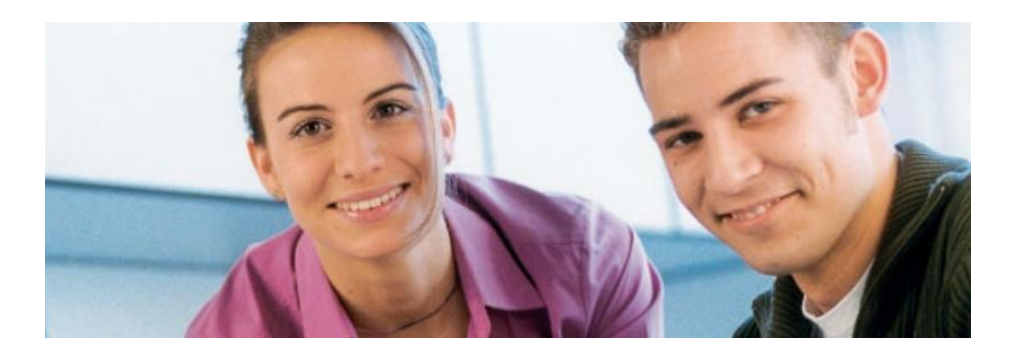

Ce guide s'adresse aux apprenti/es employé/es de commerce CFC et présente les principales fonctions du planificateur de formation time2learn.

Un manuel d'utilisation détaillé expliquant toutes les fonctions de time2learn, un glossaire ainsi que de plus amples informations sont disponibles sur le site web du planificateur de formation <u>www.time2learn.ch</u>.

#### Informations et commande de licences

Fédération Suisse du Voyage Etzelstrasse 42 8038 Zurich Téléphone 044 487 30 50 stutz@srv.ch www.srv.ch

Version 01.07.2017

# www.time2learn.ch

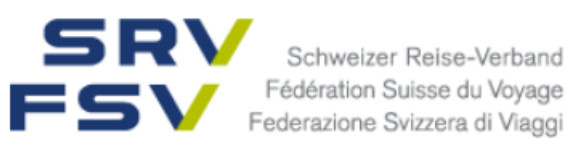

## Table des matières

| 1. | Login                           | 3  |
|----|---------------------------------|----|
| 2. | Profil personnel                | 4  |
| 3. | Programme de formation          | 6  |
| 4. | Cours / modules e-learning / Cl | 6  |
| 5. | Notes d'expérience              | 9  |
| 6. | Statut d'apprentissage          | 11 |
| 7. | Logout                          | 12 |

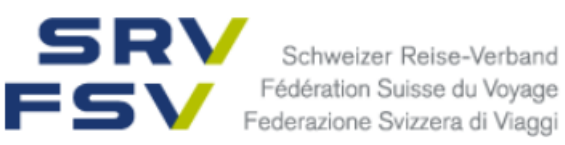

#### 1. Login

Lancez le navigateur et introduisez l'adresse Internet <u>www.time2learn.ch</u>.

Cliquez sur Login en haut à droite.

| timeZu                        | Login                                                                                                    |   |  |  |  |  |  |  |
|-------------------------------|----------------------------------------------------------------------------------------------------|---|--|--|--|--|--|--|
| Plate-forme de formation et d | "apprentissage DE FR                                                                                                    |   |  |  |  |  |  |  |
| En un coup d'oeil Em          | ployé/e de commerce Prof. de l'informatique Prof. commerce de détail Prof. techniques Autres professions                                                                                                    |   |  |  |  |  |  |  |
| r —                           |                                                                                                    |   |  |  |  |  |  |  |
| Aperçu                        | Planification de l'apprentissage et de la formation dans votre entreprise –                                                                                                    |   |  |  |  |  |  |  |
| Fonctions                     | Pratique. Claire. Efficace.                                                                                                    |   |  |  |  |  |  |  |
| Modules complémentaires       |                                                                                                    |   |  |  |  |  |  |  |
| Madèla da Kasara              | La collaboration est toujours bénéfique.                                                                                                    |   |  |  |  |  |  |  |
| Modele de licence             | time2learn est issu de la pratique pour la pratique. Le planificateur de formation a été conçu en collaboration avec des spécialistes expérimentés de                                                                                                    | э |  |  |  |  |  |  |
| Références                    | différentes entreprises et organisations interprofessionnelles. Le résultat: une plate-forme performante pour les trois lieux d'apprentissage<br>(l'entreprise, les cours interentreprises (CI) et l'école professionnelle). Ce lien avec la pratique vous garantit que la solution logicielle est<br>constamment mise à jour et améliorée. |   |  |  |  |  |  |  |
| Partenaire                    | Avec sa plate-forme de formation et d'apprentissage, time2learn offre une solution complète pour préparer, planifier, accompagner et contrôler au                                                                                                    |   |  |  |  |  |  |  |
| Nouvelles                     | mieux le parcours des personnes en formation professionnelle initiale. Toutes les personnes associées à la formation ont accès à time2learn, ce<br>qui améliore la transparence et facilite l'échange d'informations.                                                                                                    |   |  |  |  |  |  |  |
| Notre équipe                  | time2learn est disponible en français, en allemand et en italien.                                                                                                    |   |  |  |  |  |  |  |

| Login | Connexion à time2learn Bienvenue dans le planificateur de formation time2learn. Veuillez introduir personnel ainsi que le mot de passe correspondant. Nom d'utilisateu:  Mot de passe: | e votre nom d'utilisateur<br>Hottine: 0900 02 55 02<br>(jours ouvrables 9h-12h, Fr.<br>1.50 / min)<br>E-mail: info@time2learn.ch |
|-------|----------------------------------------------------------------------------------------------------|----------------------------------------------------------------------------------------------------|
|-------|----------------------------------------------------------------------------------------------------|----------------------------------------------------------------------------------------------------|

Introduisez votre nom d'utilisateur et votre mot de passe. Ces données vous seront fournies par votre formatrice ou votre formateur au sein de l'entreprise.

Cliquez sur Login.

Remarque: ajoutez la page de connexion aux favoris de votre navigateur.

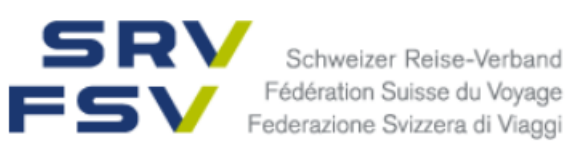

#### 2. **Profil personnel**

#### Mon compte > Profil

Pour modifier votre profil, cliquez sur Modifier mon profil.

| со | CKPIT PROGR                                        | AMME DE FORMATION | COURS                      | DOSSIER DE FORMA                                                              | •                                                                | Profil                     |               | *    |  |
|----|----------------------------------------------------|-------------------|----------------------------|-------------------------------------------------------------------------------|------------------------------------------------------------------|----------------------------|---------------|------|--|
| Ē  | Cockpit                                            |                   |                            |                                                                               | <b>2</b> ≡                                                       | Profil                     |               | - :  |  |
|    | Compre                                             |                   |                            |                                                                               | *                                                                | Paramètres                 |               | -    |  |
|    | Programme d                                        | e formation       | 🕞 Statut                   | d'apprentissage                                                               | \Ĩ                                                               | Données de contrat d'appre | ntissage      | act. |  |
|    | Dates actuelles                                    |                   | 0                          |                                                                               | Sont affichés les o                                              | $\bowtie$                  | Messages      |      |  |
| 3  | Leisure 12<br>Département<br>15.08.2016 - 30.07.20 | 19                |                            | <ul> <li>✓ Terminé: 0</li> <li>☑ En cours: 0</li> <li>○ ouvert: 87</li> </ul> | Ģ                                                                | À propos de time2learn     |               |      |  |
| 8  | 2.Semester 12     Département                      |                   | Objectifs e                | évaluateurs/Aptitudes partiel                                                 | les                                                              |                            | Dernier statu | t    |  |
|    | 01.02.2017 - 31.07.20                              | 17                | 1.1.2.1.1                  | Connaître les objectifs des di<br>que la marche à suivre                      | bjectifs des différentes phases de l'entretien ainsi<br>à suivre |                            |               |      |  |
| 20 | ALS 2<br>STA                                       |                   | 1.1.2.1.2 Motifs de voyage |                                                                               |                                                                  |                            | Ouvert        |      |  |
|    | 23.03.2017 - 19.07.20                              | 17                | 1.1.2.1.3                  | Qualités nécessaires pour ur                                                  | n entreti                                                        | ien client                 | Ouvert        |      |  |

Vous avez maintenant la possibilité de modifier un certain nombre de données personnelles. Etant donné que le nom d'utilisateur doit être explicite, nous vous recommandons de choisir votre adresse e-mail personnelle comme nom d'utilisateur. Introduisez également votre mot de passe personnel et confirmez-le.

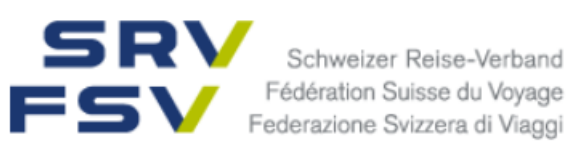

| 2= | Profil               |                                  |
|----|----------------------|----------------------------------|
|    |                      | Fritz Elearning                  |
|    | Titre                | Monsieur                         |
|    | Nom                  | Elearning                        |
|    | Prénom               | Fritz                            |
|    | Rue                  | -                                |
|    | NPA/Domicile         |                                  |
|    | Téléphone entreprise | -                                |
|    | Téléphone privé      | -                                |
|    | Téléphone portable   | -                                |
|    | E-mail               | britschgi@srv.ch                 |
|    | Lieu d'origine       | -                                |
|    | Anniversaire         | jeudi, 1 janvier 1998            |
|    | Jours école actuels  | jeu, ven                         |
|    |                      | Modifier mot de passe Traitement |

Cliquez sur Sauvegarder.

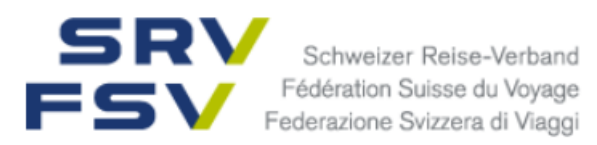

#### 3. Programme de formation

#### Programme de formation

Sélectionnez Programme de formation afin d'afficher les unités d'apprentissage qui vous sont attribuées. A droite, vous avez la possibilité d'imprimer la page ou de l'exporter sous forme de fichier PDF.

Cliquez sur le **sujet** pour voir les objectifs de formation d'une unité d'apprentissage.

| coc | кріт                     | PROGRAMME DE    | FORMATION | COURS | DOSSIER | DOSSIER DE FORMATION |   | PR | OCÉDURE DE QUALIFICATION           | 0 🖈  |
|-----|--------------------------|-----------------|-----------|-------|---------|----------------------|---|----|------------------------------------|------|
|     | Programm                 | ne de formation |           | I     |         |                      | _ |    |                                    |      |
|     | B Programme de formation |                 |           |       |         |                      |   |    |                                    | Ħ    |
|     |                          |                 | 1         | Tous  |         |                      | • | ÷  | Fonctions                          |      |
|     | Unité d'en:              | seignement      |           | Туре  | [       | )e 🔺                 |   | ×  | Exporter planification de la forma | tion |
| ٦   | ELearning                | 13              |           | CI    | c       | )1.04.2014           |   | L. | Exporter programme de formatio     | n    |
|     |                          |                 | •         |       |         |                      |   | ō  | Imprimer page                      |      |

Imprimez le programme de formation et conservez-le pour vous. Une copie de ce programme est transmise à votre responsable CI (voir instructions séparées).

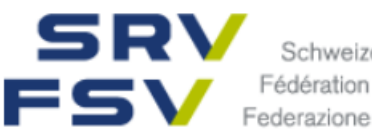

#### 4. Cours / modules e-learning / Cl

#### Cours > Contenus d'apprentissage

| СО | CKPIT PF         | OGRAMME DE FORMATION    | COURS        | DOSSIER D             | EFORMATION         | PROCÉDI    | JRE DE QUALIFICATION          | 0       | *   |
|----|------------------|-------------------------|--------------|-----------------------|--------------------|------------|-------------------------------|---------|-----|
| ⊞  | Cockpit          | $\rightarrow$           | Cours inter  | entreprises<br>ssage  |                    |            |                               |         | Ξ   |
|    | Programm         | e de formation          | 5 Statut d   | <del>'apprentis</del> | sage               |            | Apprentissage Interv          | ent. ac | .t. |
|    | Dates actuelles  |                         |              | Sont affi             | chés les obiectifs | évaluateur | s et leur statut.             |         |     |
|    | Aucune date exi  | stante                  |              |                       |                    |            |                               |         |     |
|    | Sessions à venir |                         |              |                       | ours: 0            |            |                               |         |     |
|    | Aucune date exi  | stante                  |              |                       |                    |            |                               |         |     |
|    |                  | Vers l'aperçu des dates | Objectifs év | aluateurs/Aptitu      | udes partielles    |            | Dernier st                    | atut    |     |
|    |                  |                         | Aucun obje   | tif évaluateur e      | xistant            |            |                               |         |     |
|    |                  |                         |              |                       |                    | Vers adn   | ninistration des objectifs év | aluatei | urs |

Les modules à votre disposition en fonction du stade de votre apprentissage s'affichent. Vous êtes informé/e par e-mail chaque fois qu'un module est mis en ligne. Le délai pour son traitement vous est communiqué en même temps.

Cliquez sur le symbole pour démarrer une unité d'apprentissage.

| coc    | кріт /                  | AUSBILDUNGSPROGRAMM         | KURSE          | LERNDOKUMENTATIC | N QUALIFIKA                         | TIONSVERFAHREN    | MEIN KONTO | 0 🗙 |
|--------|-------------------------|-----------------------------|----------------|------------------|-------------------------------------|-------------------|------------|-----|
| K      | Lerninhalt              | e Meine Lerninhalte         |                |                  |                                     |                   |            |     |
| Ş      | Meine                   | Lerninhalte                 |                |                  |                                     | Meine Lerninhalte | Marktplatz | :   |
| ()     | Lerntheme               | en                          |                |                  |                                     |                   |            |     |
|        | Destinat<br>Schweizer I | cionskunde<br>Reise-Verband |                |                  |                                     |                   |            |     |
| ()     | Lerninhalt              | e                           |                |                  |                                     |                   |            |     |
|        |                         | [                           | <b>Q</b> Suche |                  |                                     |                   |            |     |
| A      | rbeitsstand             | Alle                        |                | Typ Alle         |                                     | Anbieter All      | e          |     |
| K<br>P | Destinatio<br>WBT       | nskunde Spanien / Pilot     | (4) 60         | ) min Offen      | Destinationskun<br>Schweizer Reise- | de<br>Verband     |            | * 🕨 |

Vous voyez le statut de l'unité d'apprentissage (ouvert, en cours ou terminé).

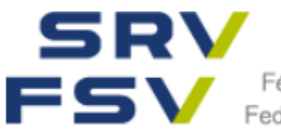

**Important:** le test final de chaque unité d'apprentissage ne peut être effectué qu'une seule fois. Il est en revanche possible de consulter à tout moment le résultat avec les réponses enregistrées.

### Cours > Cours interentreprises

| CO | СКРІТ       | PROGRAMME DE FORMATION  | COURS                              | DOSSIER D             | E FORMATION     | PROCÉDU        | RE DE QUALIFICATION       | 0 🖈          |  |
|----|-------------|-------------------------|------------------------------------|-----------------------|-----------------|----------------|---------------------------|--------------|--|
| ⊞  | Cockpit     | $\rightarrow$           | Cours inter                        | rentreprises<br>ssage |                 |                |                           | :            |  |
|    | Program     | mme de formation        | <b>5</b> Statut o                  | l'apprentis           | sage            |                | Apprentissage Inte        | ervent. act. |  |
|    | Dates actue | elles                   |                                    | Sont affic            | hés les objecti | fs évaluateurs | et leur statut.           |              |  |
|    | Aucune dat  | te existante            | ✓ Terminé: 0                       |                       |                 |                |                           |              |  |
|    | Sessions à  | venir                   | En cours: 0                        |                       |                 |                |                           |              |  |
|    | Aucune dat  | e existante             |                                    |                       |                 |                |                           |              |  |
|    |             | Vers l'aperçu des dates | Objectifs év                       | aluateurs/Aptitu      | des partielles  |                | Dernier                   | statut       |  |
|    |             |                         | Aucun objectif évaluateur existant |                       |                 |                |                           |              |  |
|    |             |                         |                                    |                       |                 | Vers adm       | inistration des objectifs | évaluateurs  |  |

Dans cette rubrique, vous voyez les dates des CI à venir, ainsi que l'horaire dès qu'il aura été téléchargé.

| СО       | СКРІТ                  | PROGRAMME DE FORMATIO | ON COURS       | DOSSIER DE FORMATION | I PROCÉDURE DE QUALIFICATION | 0 | * |
|----------|------------------------|-----------------------|----------------|----------------------|------------------------------|---|---|
| ٢        | Cours inte             | rentreprises          |                |                      |                              |   |   |
| G        | Cours interentreprises |                       |                | :                    |                              |   |   |
|          | Cours                  | Da                    | ates           | Lieu                 |                              |   |   |
| ۵        | ELearning              | 13 m.                 | ar. 01.04.2014 | -                    |                              |   |   |
|          |                        |                       |                |                      |                              |   |   |
| © 2017 C | REALOGIX AG            | time2learn 10.3.0     |                |                      |                              |   |   |

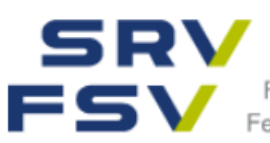

### 5. Notes d'expérience

#### Procédure de qualification

Sous la rubrique Procédure de qualification, vous trouvez toutes les notes d'expérience que vous avez enregistrées, à savoir les notes obtenues en entreprise dans la partie supérieure et les notes d'école dans la partie inférieure.

Il est important que vous enregistriez vous-même les notes d'école afin de conserver une bonne vue d'ensemble.

Cliquez simplement sur le titre pour enregistrer les notes.

| co | оскріт         | PROGRAMME DE     | FORMATION | COURS | DOSSIER DE FORMATION | PROCÉDUR   | E DE QUALIFICATION | 0 *      |
|----|----------------|------------------|-----------|-------|----------------------|------------|--------------------|----------|
| R  | Procédure      | de qualification |           |       |                      |            |                    | -        |
|    | Procéd         | ure de qualif    | ication   |       |                      |            |                    | Ξ        |
| () | STA            |                  |           |       |                      |            |                    |          |
|    | Titre          |                  |           |       | Statut STA           | Début      | Fin                | Not<br>e |
|    | ALS 1<br>STA 1 |                  |           |       | Envoyé               | 16.09.2016 | 16.12.2016         | 4.5      |
|    | ALS 2<br>STA 2 |                  |           |       | Observation          | 23.03.2017 | 19.07.2017         | -        |
| () | Notes d'éc     | ole              |           |       |                      |            |                    |          |
|    | Notes d'éco    | le               |           |       | Statut               |            |                    |          |
|    | Semestre 1     |                  |           |       | ouvert               |            |                    |          |
|    | Semestre 2     |                  |           |       | ouvert               |            |                    |          |
|    | Semestre 3     |                  |           |       | ouvert               |            |                    |          |

Sur la STA ou l'UF, vous avez la possibilité d'imprimer le formulaire STA ou UF en haut à droite.

| со  | CKPIT PROGRAMM             | E DE FORMATION | COURS | DOSSIER DE FORMATION | PROCÉDURE DE QUALIFICATION | 0 | * |
|-----|----------------------------|----------------|-------|----------------------|----------------------------|---|---|
| ¢   | Procédure de qualification | ALS 1          |       |                      |                            |   |   |
| 3.0 | ALS 1                      |                |       | =                    |                            |   |   |
|     | ID de STA                  | STA 1          |       |                      |                            |   |   |

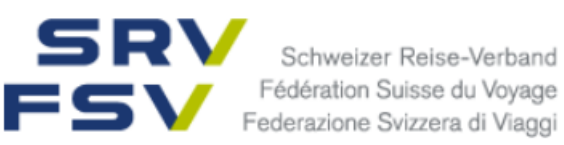

### Rapport sur la situation de travail et d'apprentissage

| Situation de travail et<br>d'apprentissage | ALS 2. Semester ID de STA       |                         |  |
|--------------------------------------------|---------------------------------|-------------------------|--|
| (activités)                                |                                 |                         |  |
| Personne à former                          |                                 |                         |  |
| Nom/prénom                                 | Bivo 13 Max                     |                         |  |
| Date de naissance                          | 11.11.1992                      |                         |  |
| Entreprise d'apprentissage                 |                                 |                         |  |
| Nom/lieu                                   | Reisebüro Sonnenschein / E-Lear | ning Zürich-Wollishofen |  |
| Supérieur hiérarchique<br>Nom/prénom       | Berufsbildner Hans              |                         |  |
| Dates                                      | Période d'observation           | 01.01.2014 - 31.03.2014 |  |
|                                            | Entretien d'appréciation        | 31.03.2014              |  |

La situation de travail et d'apprentissage susmentionnée ainsi que les compétences énumérées ci-après ont été convenues.

Date

Signature supérieur hiérarchique

Signature personne à former

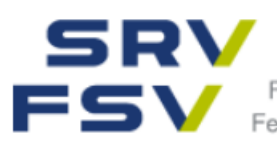

#### 6. Statut d'apprentissage

Dossier de formation > Statut d'apprentissage

Cliquez sur **Dossier de formation** et **Statut d'apprentissage** pour afficher le programme de formation et le statut d'apprentissage.

| СО  | оскріт                                            | PROGRAMME DE FORMATION                | COURS     | DOSSIER DE FORMATION                                                                                   | PF OCÉD       | URE DE QUALIFICATION | м (о) 🖈         |
|-----|---------------------------------------------------|---------------------------------------|-----------|----------------------------------------------------------------------------------------------------|---------------|----------------------|-----------------|
| ••• | Cockp                                             | it<br>amme de formation               | 🏷 Statut  | Statut d'apprentissage                                                                                 |               | Apprentissage Ir     | Entervent. act. |
| 3   | Dates acti<br>Leisure 12<br>Départem<br>15.08.201 | uelles<br>2<br>hent<br>6 - 30.07.2019 | C         | Sont affichés les objectifs<br><ul> <li>Terminé: 0</li> <li>En cours: 0</li> <li>ouvert: 87</li> </ul> | évaluateur    | rs et leur statut.   | _               |
| 8   | Départem                                          | nent                                  | Objectifs | évaluateurs/Aptitudes partielles                                                                       |               | Derni                | er statut       |
|     | 01.02.201                                         | 7 - 31.07.2017                        | 1.1.2.1.1 | Connaître les objectifs des différente<br>que la marche à suivre                                       | s phases de l | l'entretien ainsi    | vert            |

Vous pouvez sélectionner l'unité d'apprentissage puis traiter les objectifs évaluateurs, soit en cliquant sur le semestre et en modifiant le statut de l'objectif concerné, soit en cliquant sur l'objectif et en modifiant son statut.

| СОСКРІТ | AUSBILDUNGSPROGRAMM K                                                 |                  | DOKUMENTATION | QUALIFIK     | ATIONSVERFAHREN                                               | N N           | iein ko | ΝΤΟ | 0   | ) 🖈 |
|---------|-----------------------------------------------------------------------|------------------|---------------|--------------|---------------------------------------------------------------|---------------|---------|-----|-----|-----|
| 🔓 Lerns | tatus                                                                 |                  |               |              |                                                               |               |         |     |     |     |
| 🕞 Leri  | nstatus                                                               |                  |               |              |                                                               |               |         |     |     | Ξ   |
|         | Leistungsziele ganze Lei<br>Erledigt: 1<br>In Arbeit: 4<br>Offen: 145 | hrdauer          |               |              | Leistungsziele a<br>✓ Erledigt: 1<br>In Arbeit: 1<br>Offen: 1 | ktueller<br>9 | Einsatz | Ζ   |     |     |
|         |                                                                       | Aktueller Einsat | tz            | ▼            | <b>Q</b> Suchen                                               |               |         |     |     |     |
| Lern    | orte Alle 🔻                                                           | Lerneinheiten    | Empfang       | ▼            | Lernstatus                                                    | Alle          |         |     |     |     |
| Leistu  | ungsziele/Teilfähigkeiten                                             |                  | Letz          | te Statusänd | erung S                                                       | 1 52          | S 3     | S 4 | S 5 | S 6 |
| 1.1.2.  | 2.5 Ein optimales Angebot unterbreiter                                | n                | X             | in Arbeit    |                                                               | 0             |         | ⊠   |     |     |
| 1.1.2.  | 2.6 Kunden überzeugen                                                 |                  | <b>~</b>      | Erledigt     |                                                               |               |         |     |     |     |
| 1.1.2.  | 2.8 Im Kundengespräch Einwände ent                                    | kräften          | ×             | n Arbeit     |                                                               |               | ×       |     |     |     |
| 1.1.2.  | 2 Kundengespräch führen                                               |                  | ×             | In Arbeit    |                                                               |               |         |     | ⊠   |     |

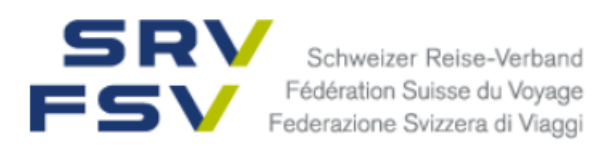

| СОСКРІТ        | PROGRAMME DE FORMATION COURS                                                          | DOSSIER DE FORMATION | PROCÉDURE DE QUALIFICATION | 0 対 |
|----------------|---------------------------------------------------------------------------------------|----------------------|----------------------------|-----|
| SRV<br>FSV     | Schweizer Reise-Verband<br>édération Suisse du Voyage<br>derazione Svizzera di Viaggi |                      | FR V 2 Fritz<br>Elearning  | ▼ 🗗 |
| Cliquez sur le | en haut à droite.                                                                     |                      |                            |     |
| Logout         |                                                                                       |                      |                            |     |

### Notes